# RR27xx Controller Windows Boot RAID Installation Guide

Version 1.00

Copyright © 2021 HighPoint Technologies, Inc. All rights reserved.

Update Nov 30, 2021

### Contents

| Prerequisites for a Bootable RAID Configuration |
|-------------------------------------------------|
| UEFI BIOS Settings                              |
| How to install Windows to the RAID Controller   |
| Step 1 Preparing the USB Flash Drive            |
| Step 2 Preparing the UEFI Package               |
| Step 3 Creating the RAID Array                  |
| Step 4 Install Windows                          |
| Step 5 Disabling Hibernation7                   |
| Trouble shooting                                |
| No supporting host adapter is found             |
| No supported controller detected9               |
| Appendix                                        |

# **Prerequisites for a Bootable RAID Configuration**

The RR2720/2721/2722/2711 controllers can support bootable RAID arrays. After configuring an array using the UEFI RAID tool, you can install a Windows or Linux operating system to the RAID. In order to configure a bootable RAID array, you will need the following:

- RAID controller. A PCIe 3.0/4.0 slot with x8 or x16 lanes. 1.
- The RR2720/2721/2722/2711 must be installed into a PCIe 3.0/4.0 slot with x8 or x16 lanes. 2.
- 3. The motherboard needs to be booted into UEFI mode. Confirm that the motherboard boots in UEFI mode.
- USB flash drive: FAT32 format. Make sure the file system of the USB flash drive is FAT32 format. 4.
- Secure Boot must be disabled. 5.
- Install an optical drive into the system (such as a DVD-ROM, DVD-RW or Blu-Ray drive). 6.
- 7. Prepare the OS Installation disc (Windows 10 & later / Windows server 2016 & later, or a Linux Distribution that corresponds with the binary diver you intend to install). Download and burn an official copy of the latest ISO image of your preferred operating system to a DVD. This should be inserted into the optical drive when booting the system.
- You will need a USB flash drive- the UEFI package and driver should be extracted to the root directory 8. of this flash drive.
- 9. Remove all other drives during the OS installation process. Make sure only the controller, the USB flash drive, and the optical drive are installed into the system during this procedure. This includes any other USB hard drives, USB flash drives, memory sticks, or SAS/SATA drives. You can reattach these drives after the operating system has been successfully installed.
- 10. For Windows 10/11 users, make sure to Disable Fast Boot.
- 11. The following are the basic requirements for installing Windows 11 on your computer. If your device does not meet these requirements, you may not be able to install Windows 11 on your device; If your device is already running Windows 10, you can use the PC Health Check app to evaluate compatibility.

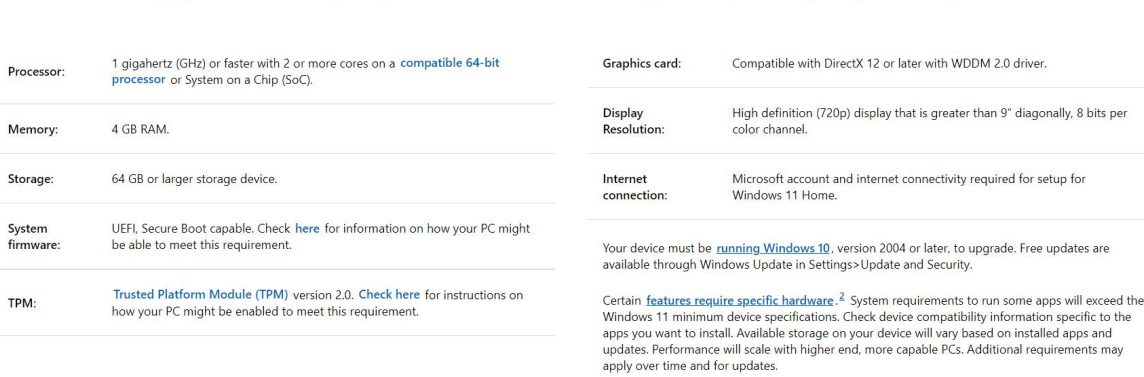

Minimum system requirements Read here for more information on system requirements and information on how some PCs might be able to update or change settings to meet the requirements.

Please refer to the following link for detailed requirements: Windows 11 Specs and System Requirements | Microsoft

# **UEFI BIOS Settings**

Different motherboards will provide different UEFI-related BIOS settings. Please consult your motherboard's user manual for more information.

Set UEFI setting with SuperMicro X11DAi-N motherboard as an example.

a. Set "Boot Mode Select" to "UEFI";

| Aptio Setup Utility<br>Main Advanced Event Logs IPMI                                                                                                    | – Copyright (C) 2019 American<br>Security <mark>Boot</mark> Save & Exit                                                                                                    | Megatrends, Inc.                                                                                                    |
|----------------------------------------------------------------------------------------------------|----------------------------------------------------------------------------------------------------|----------------------------------------------------------------------------------------------------|
| Boot Configuration                                                                                                    |                                                                                                    | Select boot mode LEGACY/UEFI                                                                                                    |
| Boot mode select<br>LEGACY to EFI support                                                                                                    | (UEFI)<br>[Enabled]                                                                                                    |                                                                                                    |
| FIXED BOOT ORDER Priorities<br>Boot Option #1<br>Boot Option #2<br>Boot Option #3<br>Boot Option #4<br>Boot Option #5<br>Boot Option #6<br>Boot Option #7<br>Boot Option #8<br>Boot Option #9 | [UEFI Hard Disk]<br>[UEFI AP:UEFI:<br>Built-in EFI Shell]<br>[UEFI CD/DVD]<br>Boot mode select []<br>LEGACY<br>UEFI<br>DUAL<br>Network:(B26/D0/F0)<br>UEFI: PXE IPV4<br>Intel(R) Ethernet<br>Connection X722 for | ++: Select Screen<br>1∔: Select Item<br>Enter: Select                                                                                             |
| ▶ Delete Boot Option                                                                                                    | с1070)]                                                                                                    | <ul> <li>F1: General Help</li> <li>F2: Previous Values</li> <li>F3: Optimized Defaults</li> <li>F4: Save &amp; Exit</li> <li>ESC: Exit</li> </ul> |
| Version 2 20 1275                                                                                                    | Conuright (C) 2019 American Me                                                                                                    | vatrends Inc                                                                                                    |

 b. Under "Advanced->PCIe/PCI/PnP Configuration->, change "CPUx Slot x PCI-E OPROM" to "EFI". "x" represents the PCIE slot assignment. For this example, the RR2720 is installed into "CPU2 Slot 2"

| PCI Bus Driver Version          | A5.01.18        | Enables or disables CPU2<br>SLOT 2 PCI-E 3.0 X16 OPRO |
|---------------------------------|-----------------|-------------------------------------------------------|
| PCI Devices Common Settings:    |                 | option.                                               |
| Above 4G Decoding               | [Enabled]       |                                                       |
| SR-IOV Support                  | [Disabled]      |                                                       |
| MMIO High Base                  | [56T]           |                                                       |
| MMIO High Granularity Size      | [2566]          |                                                       |
| Maximum Read Request            | [Auto]          |                                                       |
| MMCFG Base                      | [26]            |                                                       |
| NVMe Firmware Source            | [Vendor Defined |                                                       |
|                                 | Firmware]       |                                                       |
| VGA Priority                    | [Onboard]       |                                                       |
| CPU1 SLOT 1 PCI-E 3.0 X8 OPROM  | [EF I]          |                                                       |
|                                 |                 |                                                       |
| CPU1 SLOT 3 PCI-E 3.0 X8 OPROM  | [EF I]          |                                                       |
| CPU2 SLOT 4 PCI-E 3.0 X16 OPROM | [EFI]           |                                                       |
| CPU2 SLOT 5 PCI-E 3.0 X16 OPROM | (EFI)           |                                                       |
| CPU1 SLOT 6 PCI-E 3.0 X8 OPROM  | [EFI]           | ++: Select Screen                                     |
| CPU1 SLOT 7 PCI-E 3.0 X8 OPROM  | [EFI]           | ↑↓: Select Item                                       |
| M.2-C1 PCI-E 3.0 X4 OPROM       | (EFI)           | Enter: Select                                         |
| M.2-C2 PCI-E 3.0 X4 OPROM       | [EFI]           | +/-: Change Opt.                                      |
| Bus Master Enable               | [Enabled]       | F1: General Help                                      |
| Onboard LAN Device              | [Enabled]       | F2: Previous Values                                   |
| Onboard LAN1 Option ROM         | [EFI]           | F3: Optimized Defaults                                |
| Onboard Video Option ROM        | [EFI]           | ▼ F4: Save & Exit                                     |

c. Set "Boot Mode Select" to "UEFI";

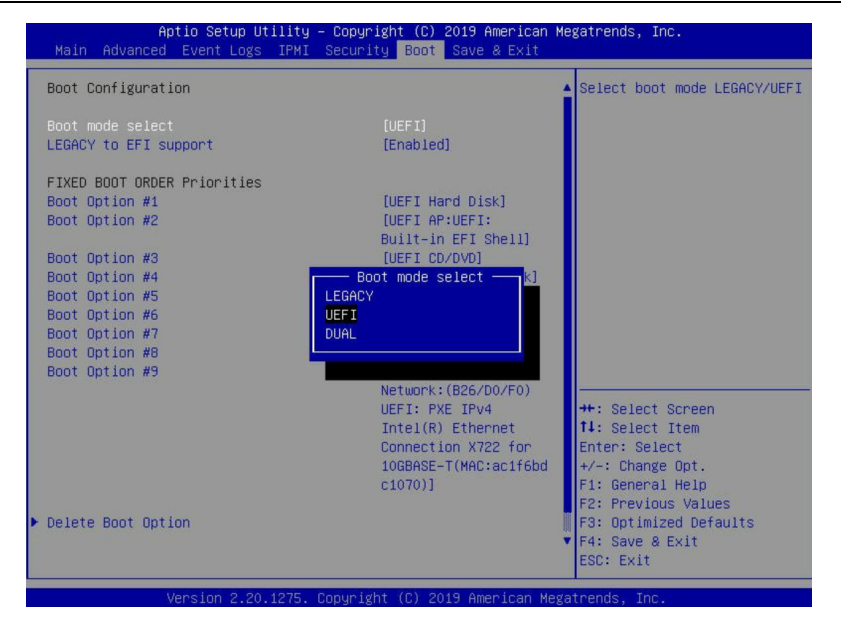

# How to install Windows to the RAID Controller

### **Step 1 Preparing the USB Flash Drive**

When preparing the USB flash dive, make sure to format the USB partition as FAT32. If another file system is used, the USB drive may not be properly recognized, and will not appear as an option under the motherboard's UEFI BIOS menus.

### **Step 2 Preparing the UEFI Package**

The package must be unzipped directly to the root of the bootable USB flash drive (do not extract the contents to a new folder). All of the following items must be present in the root of the USB flash drive. For example (**RR2720**)

|                |       | ^               |                    |               |        |
|----------------|-------|-----------------|--------------------|---------------|--------|
|                |       | Name            | Date modified      | Туре          | Size   |
| Quick access   |       | efi             | 11/30/2021 1:11 AM | File folder   |        |
| Desktop        | ×     | 2720uefi.rom    | 11/1/2021 3:43 PM  | ROM File      | 62 KB  |
| Downloads      | *     | ArrayCreate.efi | 10/26/2021 4:45 PM | EFI File      | 95 KB  |
| Documents      | A     | 📄 load.efi      | 10/26/2021 4:44 PM | EFI File      | 126 KB |
| Pictures       | *     | README          | 11/1/2021 3:41 PM  | Text Document | 4 KB   |
| ftproot        |       | rr2720.nsh      | 10/26/2021 4:52 PM | NSH File      | 1 KB   |
| iometer-1.1.0- | win64 | 📄 startup.nsh   | 9/4/2018 4:54 PM   | NSH File      | 1 KB   |

*Note:* If the above content is not present in the root directory, the UEFI boot device will not be properly recognized, and or you will be unable to create an array for OS installation.

### **Step 3 Creating the RAID Array**

- a. Insert the USB flash drive to the motherboard.
- b. The screen should display information about the devices on the motherboard:

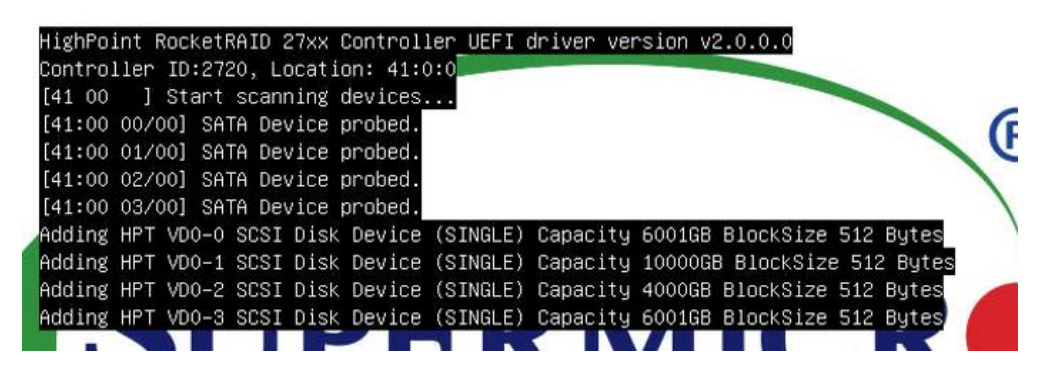

c. Query the files in the USB flash drive and enter the command: dir

| FS0:\2720ue | fi∖≻ dir                                              |               |                 |
|-------------|-------------------------------------------------------|---------------|-----------------|
| Directory o | f: FS0:\272                                           | Ouefi∖        |                 |
| 10/26/2021  | 16:56 <dir< td=""><td>&gt; 4,096</td><td></td></dir<> | > 4,096       |                 |
| 10/26/2021  | 16:56 <dir< td=""><td>&gt; 0</td><td></td></dir<>     | > 0           |                 |
| 11/18/2021  | 10:21 <dir< td=""><td>&gt; 4,096</td><td></td></dir<> | > 4,096       |                 |
| 11/01/2021  | 15:43                                                 | 62,976        | 2720uefi.rom    |
| 10/26/2021  | 16:45                                                 | 96,960        | ArrayCreate.efi |
| 10/26/2021  | 16:44                                                 | 128,320       | load.et1        |
| 11/01/2021  | 15:41                                                 | 3,142         | README.txt      |
| 10/26/2021  | 16:52                                                 | 22            | nn2720.nsh      |
| 09/04/2018  | 16:54                                                 | 240           | startup.nsh     |
| 6           | File(s)                                               | 291,660 bytes |                 |
| 3           | Dir(s)                                                |               |                 |
| FS0:\2720ue | fi\> _                                                |               |                 |

d. Enter the following command to flash the UEFI ROM to the RR2720 RAID Controller: rr2720.nsh

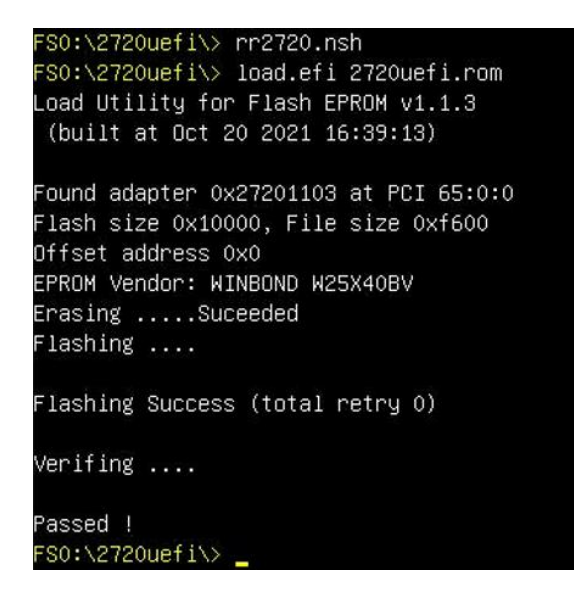

When the message 'Passed ! ' appears, the flash was successful.

e. At the prompt, enter the following command to change the resolution: mode 100 31

| FS0:\> | mode   |      |     |    |       |        |         |
|--------|--------|------|-----|----|-------|--------|---------|
| Availa | ole mo | odes | for | со | nsole | output | device. |
| Col    | 80     | Row  | ć   | 25 |       |        |         |
| Col    | 80     | Row  | L.  | 50 | *     |        |         |
| Col    | 100    | Row  | 1   | 31 |       |        |         |
| Col    | 200    | Row  | ť   | 53 |       |        |         |
| FS0:\> | mode   | 100  | 31_ |    |       |        |         |

f. Next, enter the following command to enter the RAID creation utility:

```
ArrayCreate.efi
```

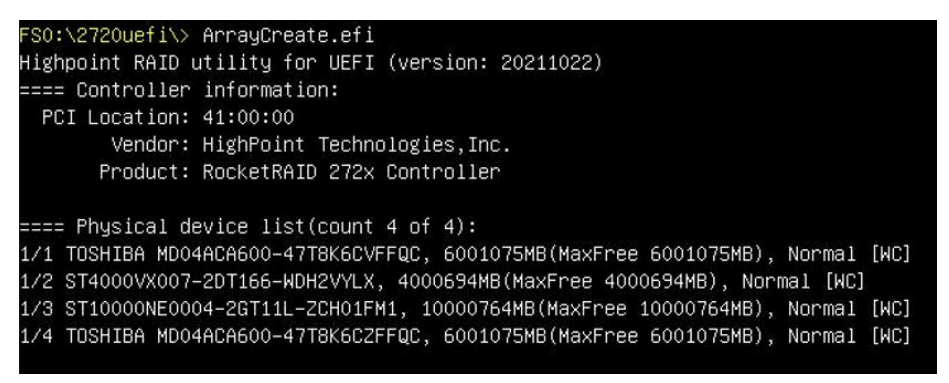

g. Next, create the array using the following command: create RAID0

This will create a RAID0 array using all of the HDDs, and configured for maximum capacity:

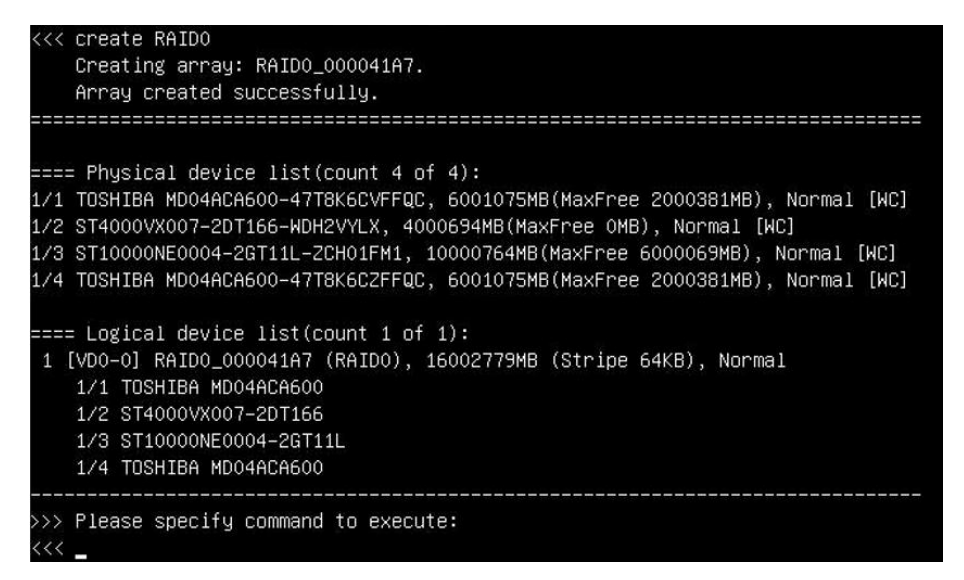

You can now exit the utility. Enter the following command: exit.

Note: For more additional commands, please refer to Appendix of this user guide.

### **Step 4 Install Windows**

- a. Insert the Windows install DVD in your optical drive (DVD/Blu-ray, etc.) and then reboot your system.
- b. The following RAID information should be displayed by the motherboard BIOS post screen:

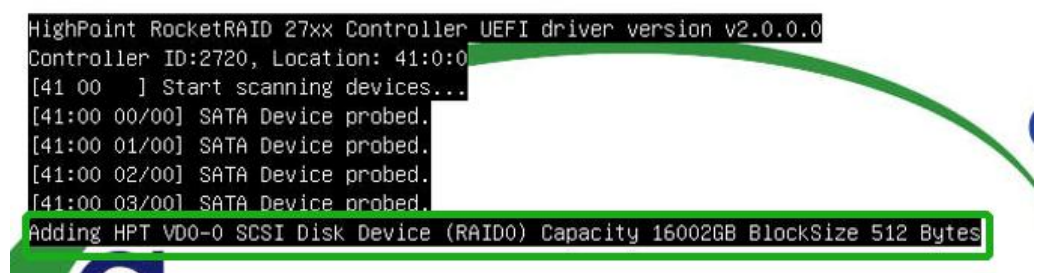

c. Enter the Boot list, and select start from UEFI BOOT:

| Boot Override                       |  |
|-------------------------------------|--|
| UEFI: ASUS SDRW-08D2S-U A801        |  |
| UEFI: Built-in EFI Shell            |  |
| (B26/D0/F0) UEFI: PXE IPv4 Intel(R) |  |
| for 10GBASE-T(MAC:ac1f6bdc1070)     |  |
| (B26/D0/F1) UEFI: PXE IPv4 Intel(R) |  |

d. Install Windows, to "Where do you want to install Windows?"; Click "Load driver", in the pup-up window, click "Cancel";

| Name | Total size | Free space | Туре |
|------|------------|------------|------|
|      |            |            |      |
|      |            |            |      |
|      |            |            |      |
|      |            |            |      |

e. Next, insert the USB flash that contains the driver into the motherboard USB slot and click "Browse". Select the driver file as shown:

| RocketRAID 272 | 0 SAS Controller (E:\ | rr2711\RR272x_1x_\ | Vindows_Minipor | t_v1.6.13.0.1_15_0 | 7_22\x64 |
|----------------|-----------------------|--------------------|-----------------|--------------------|----------|
|                |                       |                    |                 |                    |          |
|                |                       |                    |                 |                    |          |
|                |                       |                    |                 |                    |          |
|                |                       |                    |                 |                    |          |
|                |                       |                    |                 |                    |          |
|                |                       |                    |                 |                    |          |

f. After loading the driver, return to the "Where do you want to install Windows?" interface. The previous Legacy disks will now be recognized as a RAID array:

| Name        |                 | Total size | Free space | Туре |
|-------------|-----------------|------------|------------|------|
| Drive 2 Una | Illocated Space | 3725.8 GB  | 3725.8 GB  |      |
|             |                 |            |            |      |

g. After partitioning, continue and complete the Windows installation procedure.

### **Step 5 Disabling Hibernation**

After Windows is installed, boot into the operating system and disable Hibernation. Hibernation fails when the system is installed on a RAID; this bug will slow down or prevent startup and disable sleep mode.

If you do not turn the hibernation functionality off, you may experience the following problems:

- a) Shutdown time is extended by an additional 3-5 minutes.
- b) You cannot shut down properly; you need to manually press the power switch button of the motherboard to power off the system.

Please use administrator privileges to turn off hibernation using the following command (Command Prompt utility): **#powercfg /h off** 

Enter the command to check that the quick shutdown is turned off: powercfg / a

#### RR27xx Controller Windows Boot RAID Installation Guide

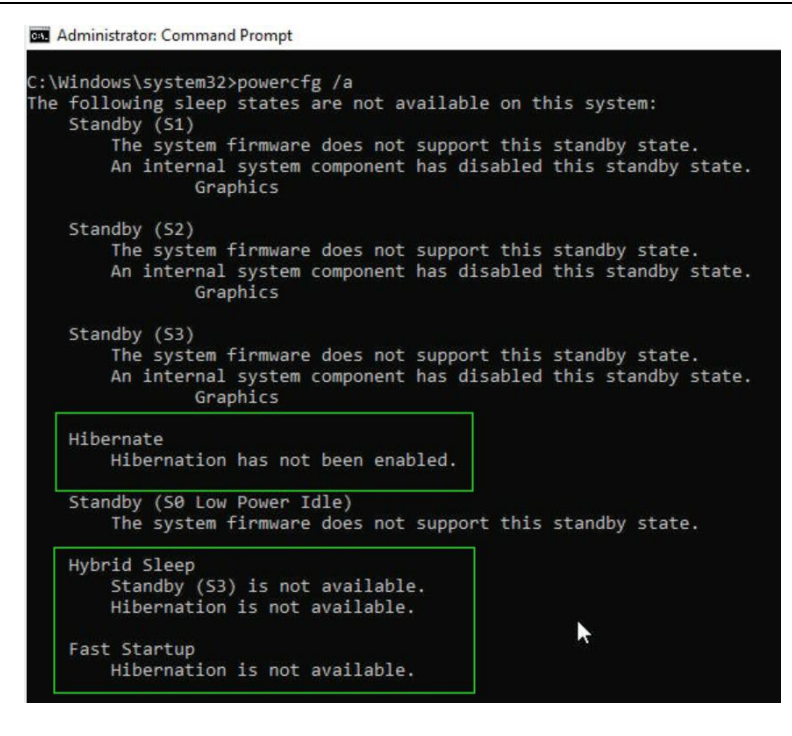

## **Trouble shooting**

### No supporting host adapter is found

Take rr2720.nsh for example.

In the UEFI environment, run thecommand,"rr2720.nsh (Please see UEFI Read me for specific input content.)".

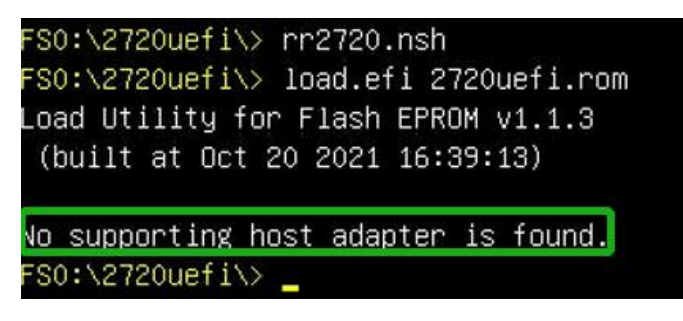

Solutions: If you get the message, "No supporting host adapter is found." Try the following,

- a. The error message is to remind the user that when the card cannot be found in UEFI. Make sure the HighPointRR Controller is installed into a PCIe slot with x8 or x16 lane.
- b. In order to avoid this slot is broken, so replace the slot and test again.

### No supported controller detected

In the UEFI environment, run the command, "ArrayCreate.efi".

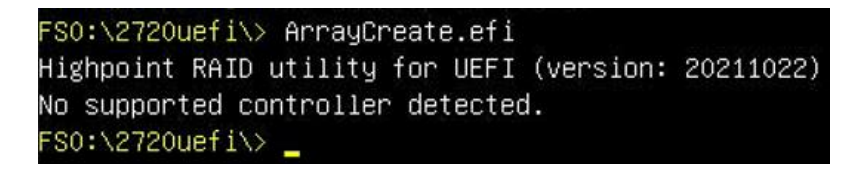

Solutions: If you get the message, "No supported controller detected." Try the following,

- a. Check whether the Storage option ROM is 'Enabled' in the motherboard BIOS.
- b. Check whether SATA/SAS is connected to the controller.
- c. Replace the motherboard slot, enter the UEFI environment and re-enter the command.

If none of the above methods work, please provide <u>UEFI log</u>. You can submit a support ticket using our <u>Online Support Portal</u>, include a description of the problem in as much detail as possible.

# Appendix

#### Support command: help/info/quit/exit/create/delete

### Create Command

### Syntax

Create Array Type (RAID0/RAID1/10/5/50) Member Disk list (1/1, 1/2|\*) Capacity (100|\*)

#### Examples

<<< create RAID0

<<< create RAID0 \*

<<< create RAID0 \* \*

Create RAID0 array with all disks and with maximum capacity.

#### <<< create RAID1 1/1, 1/3 10

Create RAID1 array with disk 1/1 and 1/3 and with 10GB capacity.

#### <<< create RAID10 \*

Create RAID10 array with all disks and with maximum capacity.

#### <<< create RAID5 \*

Create RAID5 array with all disks and with maximum capacity.

#### <<< create RAID50 1/1, 1/2, 1/3, 1/4 10

Create RAID50 array with disk 1/1, 1/2, 1/3 and 1/4 and with 10GB capacity.

Delete Command Syntax

delete {array ID}

### Examples

•

<<< delete 1 Delete the first array from Logical device list.
<<< delete 2 Delete the second array from Logical device list.

- Info Command Syntax info Display physical device list and logical list
- Exit Command
   Syntax
   Q/q/quit/exit
   Quit the application
- Help Command Syntax H/h/help This is help message.